# Canon

レーザビームプリンタ

Satera

DVID

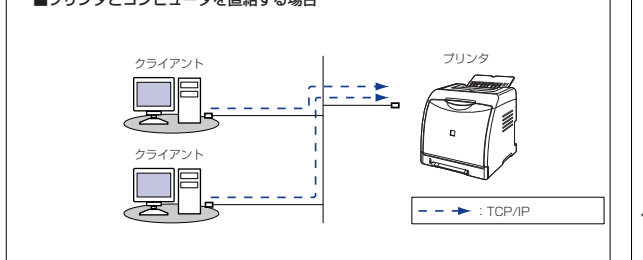

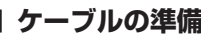

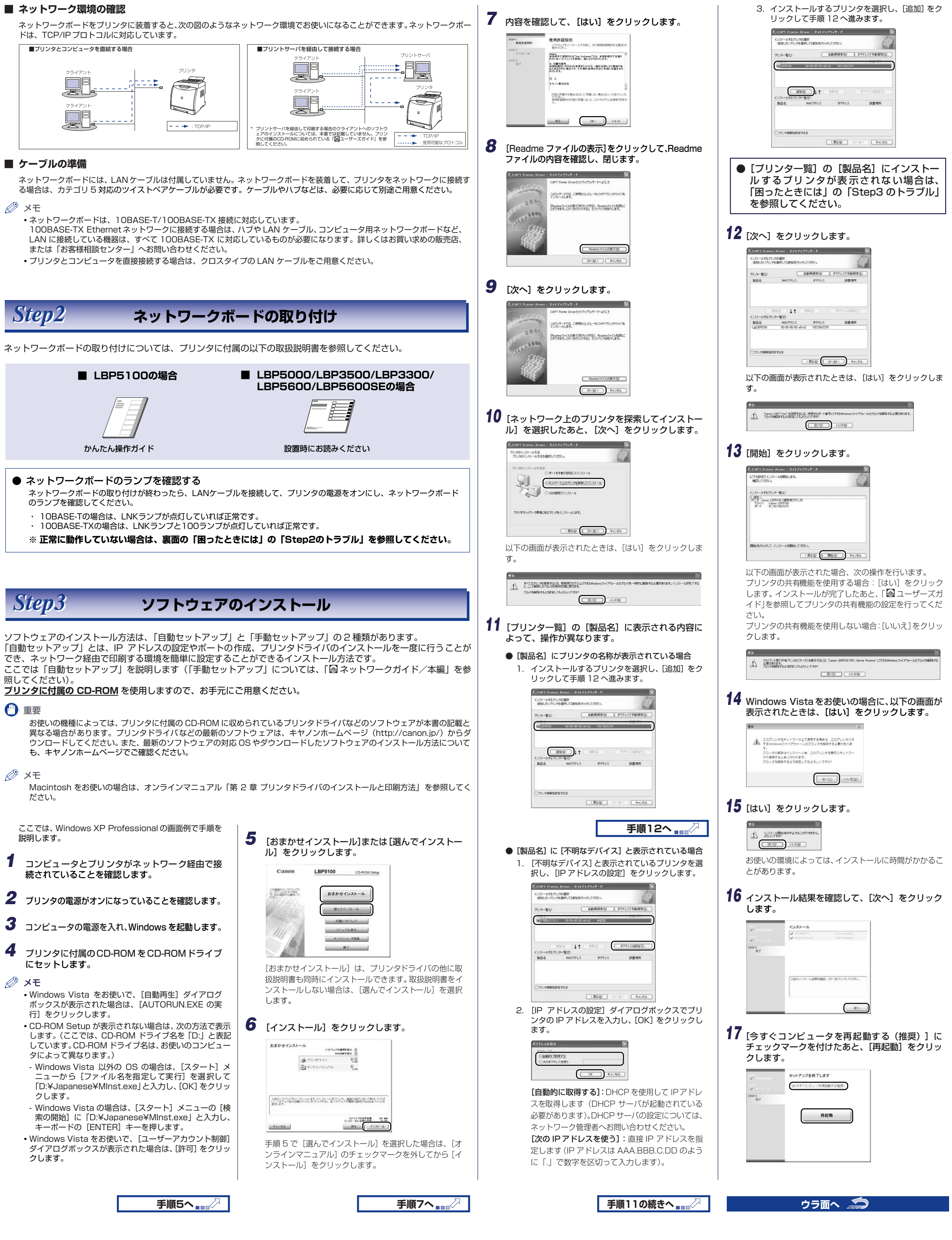

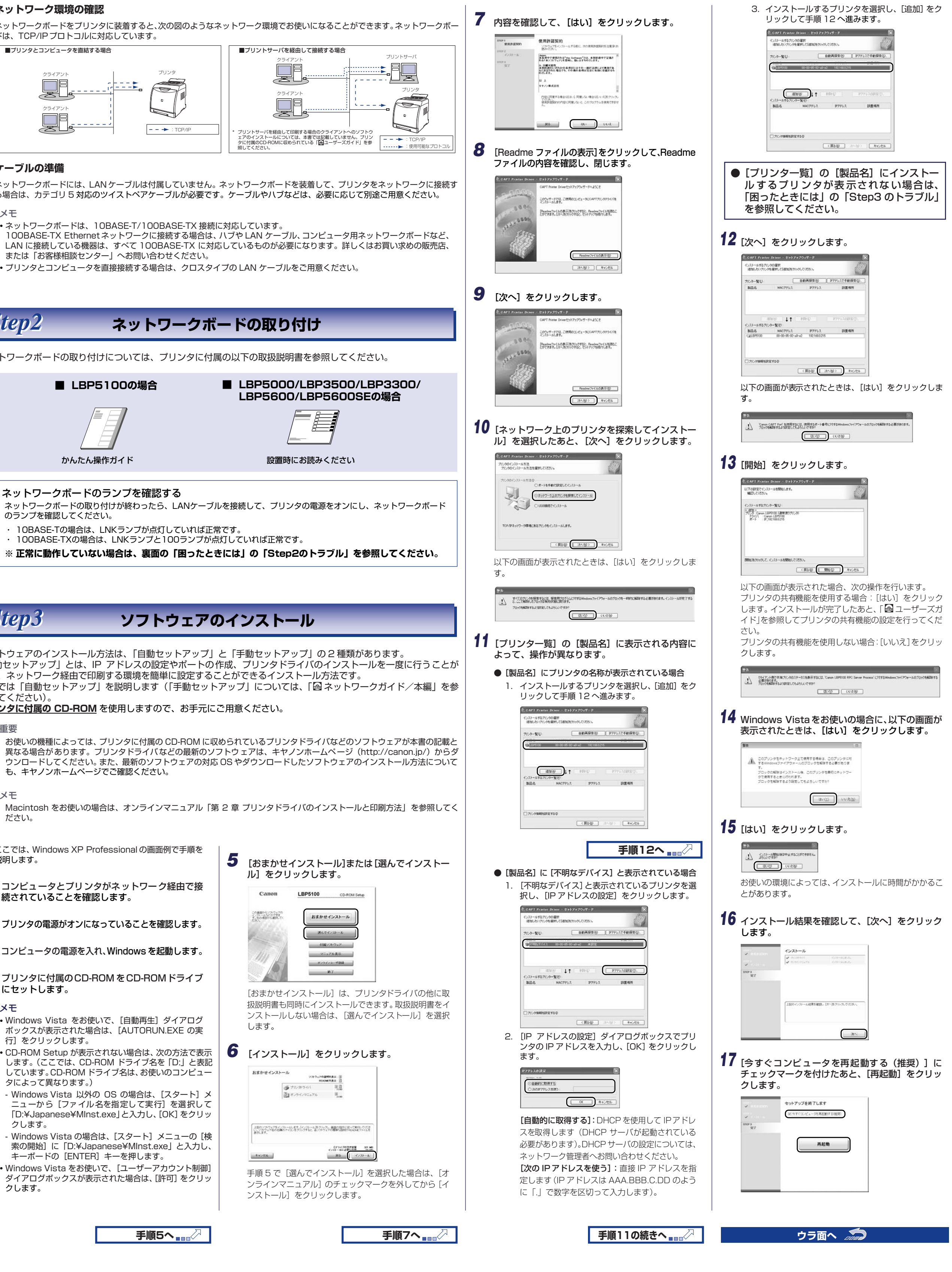

FT5-0656 (000)

さい。

XX2007XXXX

ネットワークガイド/スタート編

© CANON INC. 2007

PRINTED IN JAPAN OR CHINA

#### はじめに ●「ネットワークガイド/スタート編」について

- 「ネットワークガイド/スタート編」では、ネットワークボードを使用して印刷が行えるようになるまでの手順を紹介して います。ただし、注意事項や制限事項は記載されていませんので、必ずネットワークボードに付属のCD-ROMに収められて いる「「「ネットワークガイド/本編」もあわせてお読みください。
- ●「圖ネットワークガイド/本編」、「圖リモートUIガイド」について プリンタに付属のCD-ROMに収められている「🔄ネットワークガイド/本編」および「🔄リモートUIガイド」は本ネット ワークボードに対応した記載になっていない場合があります。「圖ネットワークガイド/本編」および「圖リモートUIガイド」は、ネットワークボードに付属のCD-ROMの「Manuals」フォルダに収められているPDFマニュアルを参照してくだ
- プリンタドライバなどのソフトウェアについて
- お使いの機種によっては、プリンタに付属のCD-ROMに収められているプリンタドライバなどのソフトウェアが本書の記載 と異なる場合があります。プリンタドライバなどの最新のソフトウェアは、キヤノンホームページ(http://canon.jp/)か らダウンロードしてください。また、最新のソフトウェアの対応OSやダウンロードしたソフトウェアのインストール方法に ついても、キヤノンホームページでご確認ください。

Step1

確認と準備

■ パッケージ内容の確認

ネットワークボードを取り付ける前に、パッケージに次のものがすべて揃っているかどうかを確認してください。万一不足してい るものや破損しているものがあった場合にはお買い求めの販売店までご連絡ください。

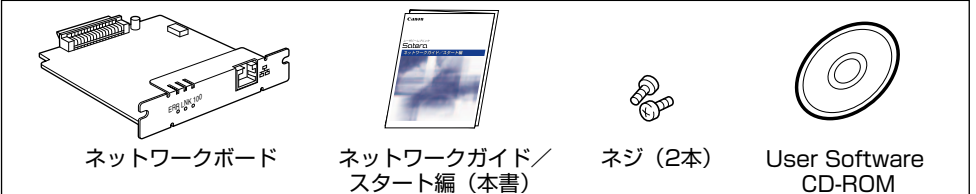

### ▲ 注意

- ネットワークボードを取り付けるときは、必ずプリンタの電源をオフにし、プリンタ本体に接続されているすべてのインタ フェースケーブルや電源コード、アース線を取り外してから作業を行ってください。USB ケーブルを接続している場合は、コ ンピュータの電源をオフにしてから、USBケーブルを取り外してください。そのまま作業を行うと、感電の原因になることが
- あります。 •ネットワークボードの取り扱いには注意してください。ネットワークボードの角や部品の鋭利な部分に触れると、けがの原因に なることがあります。

()) 重要

- ネットワークボードには、静電気に敏感な部品などが使用されています。静電気による破損を防止するために、取り扱いに当 たっては次のことをお守りください。
- 一度室内の金属部分に手を触れ、体の静電気を逃がしてから作業してください。
- 作業中に、ディスプレイなどの静電気を発生しやすいものに、触れないでください。
- ネットワークボードの部品やプリント配線、コネクタには直接手を触れないでください

- 静電気の影響を避けるために、ネットワークボードは取り付ける直前まで保護袋から取り出さないでください。また、保護袋 はネットワークボードを取り外すときに必要になります。捨てないで保管しておいてください。

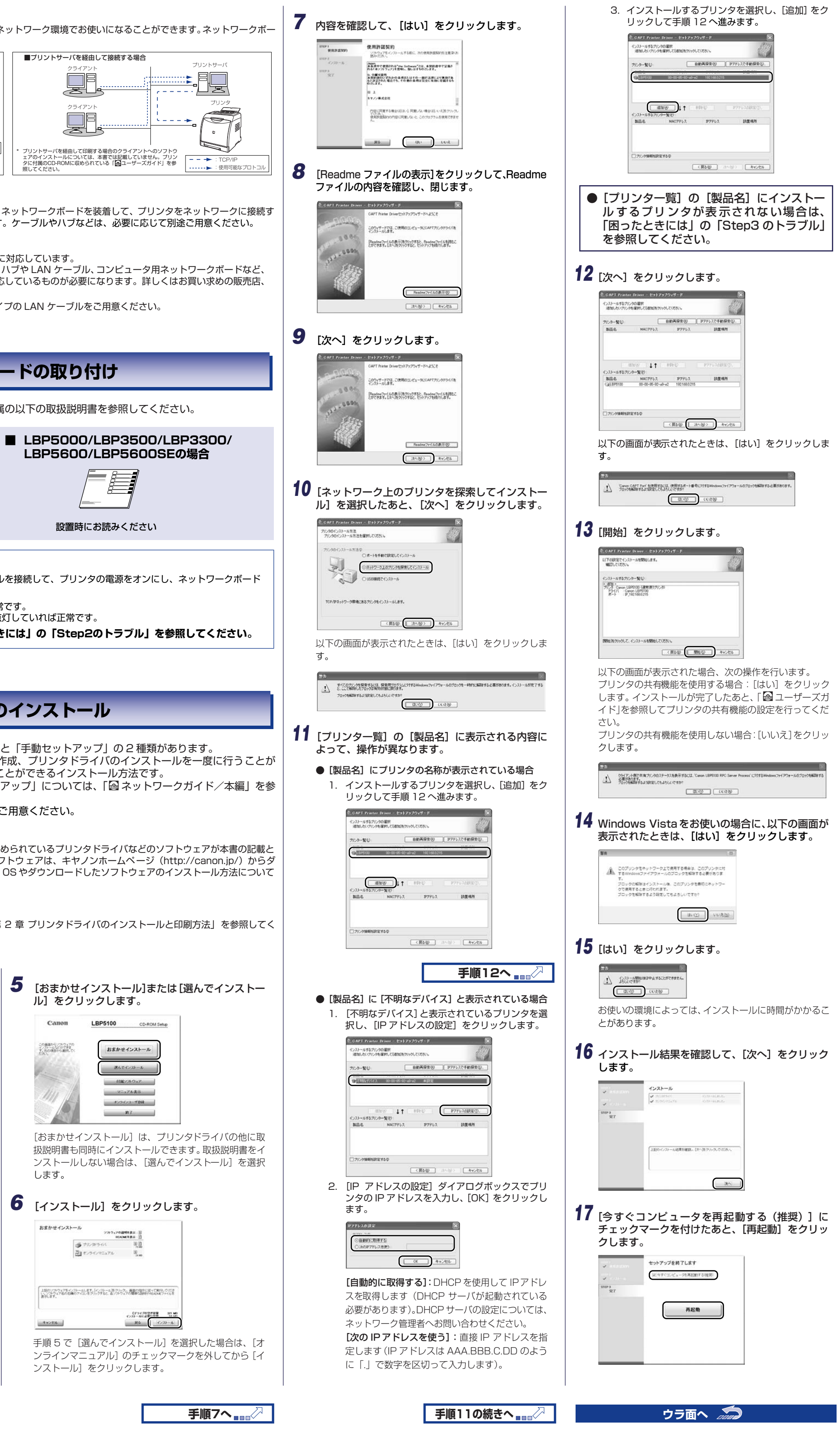

| 🧊 オモディ                                                                                                    | 面より                                                                                                    |                                         |                   |
|----------------------------------------------------------------------------------------------------|----------------------------------------------------------------------------------------------------|-----------------------------------------|-------------------|
| LBP5100の場合                                                                                                    |                                                                                                    |                                         |                   |
| <ul> <li>Windows XP Service Pack 2以降またはWindo<br/>ご使用のお客様へ</li> </ul>                                                            | ows Server 2003 Service Pack 1以降を                                                                                                    |                                         |                   |
| お使いのOSがWindows XP Service Pack 2以降またはWind<br>設定を行うことをおすすめします。<br>設定を行わなくても印刷はできますが、プリンタステータスウィ<br>をコントロールすることができるソフトウェア)でステータスの | dows Server 2003 Service Pack 1以降の場合、以下の<br>ィンドウ(ジョブの進行状況を参照したり、プリンタの動作<br>D取得に時間がかかることがあります。                                                                                                    | 症状                                      |                   |
| <ul> <li>1 [Windowsファイアウォール] ダイアログボック</li></ul>                                                                                 | <ul> <li>イ 「ボート番号」に「3756」と入力します。</li> <li>「ジーンジーンジーンジーンジーンジーンジーンジーンジーンジーンジーンジーンジーンジ</li></ul>                                                                                                    | ネットワーク<br>ランプがすべて<br>ている                | ボート               |
| Even 7/170-1000/00000000000000000000000000000                                                                                   | Windows 27 (272) タール     (注意: 特別 )     (正規語文庫)     入力力に向かえリコーラ研究法、Truggentie-2(D22) ルタンワーンスのためでありません     スカカに向かえりコーラ研究法、Truggentie-2(D22) ルタンワーンスのためでありません     (正規目であらくなるまたものシスマル、ビルンファーの     (加速する) になっていた。     (アンクトンス     (アンクトンス     (アンクトン     (アンクトンス     (アンクトン     (アンクトン     (アンクトン     (アンクトン     (アンクトン     (アンクトン     (アンクトン     (アンクトン     (アンクトン      (アンクトン     (アンクトン     (アン     (アンクトン     (アンクトン     (アン     (アン | ネットワーク፣<br>ERRランプが;<br>いる               | ボー  <br>点灯 l      |
|                                                                                                    | 【プロラシムの通知でジン」 第一十日通知(型) (#第一型) (新年型)<br>○ Windows ファイアウォールにおおプロラシムがプロップ時に通知を表示する型)<br>田田 ちまってすることの意味の意味を示します。<br>○ (○ ) キャンセル                                                                                                    | ネットワーク7<br>ERRランプが<br>点滅している<br>ネットワーク7 | ボー  <br>4回す<br>ボー |

|                                     | Step2のト                                                              | ラブル                                            |
|-------------------------------------|----------------------------------------------------------------------|------------------------------------------------|
| 症状                                  | 原因                                                                   |                                                |
|                                     | LANケーブルが正しく取り付けられ                                                    | LAN ケーブルを一                                     |
|                                     | ていない、または断線している                                                       | 他の LAN ケーブル                                    |
|                                     | ー<br>ハブの UP-LINK(カスケード)ポー                                            | ハブの"X"マーク                                      |
|                                     | トに接続している                                                             | ハブに UP-LINK<br>は、"X"側に切り                       |
|                                     | クロスタイプのLANケーブルを使っ                                                    | ストレートタイプの                                      |
| ネットワークボードの<br>ランプがすべて消灯し<br>ていろ     | * クロスタイプの LAN ケーブルと<br>は、プリンタとコンピュータを直<br>接接続する場合に使用するケーブ<br>ルのことです。 | クロスタイプの LA<br>スケード)ポートに<br>スケード)スイッラ           |
| くいる                                 |                                                                      | ハブの電源がオンは                                      |
|                                     | ハブと通信できない                                                            | 接続したハブの通(<br>ドのディップスイ<br>ワークガイド/本紙             |
|                                     |                                                                      | ハブを交換します。                                      |
|                                     | ネットワークボードが正しく取り付<br>けられていない                                          | ネットワークボー<br>ます。                                |
|                                     | ネットワークボードのハードウェア<br>に異常がある                                           | お買い求めの販売店                                      |
|                                     |                                                                      | LAN ケーブルがII<br>てください。                          |
| ネットワークボードの<br>ERRランプが点灯して           | LAN ケーブルの接続不良や断線、あるいはネットワークボードが正しく                                   | LAN ケーブルを正<br>損がないか確認して                        |
| 10                                  | 取り付けられていない                                                           | 上記の操作を行って<br>お買い求めの販売店<br>い。                   |
| ネットワークボードの<br>ERRランプが4回ずつ<br>点滅している | ネットワークボードのディップス<br>イッチ 1 がオンになっている                                   | ネットワークボート<br><u>フに</u> )してください<br>編「第 5 章 付録」) |
| ネットワークボードの<br>ERRランプが点滅し続<br>+ている   | ーーーーーーーーーーーーーーーーーーーーーーーーーーーーーーーーーーーー                                 |                                                |

## Step4 ネットワークステータスプリントを印刷して動作確認をする

ここでは、プリンタは LBP5100、OS は Windows XP Professional の画面例で手順を説明します。

 ✓ メモ Macintoshをお使いの場合、ネットワークステータスプリントの印刷はできません。

|   |                                                                                                    | 1 |
|---|----------------------------------------------------------------------------------------------------|---|
| 1 | [プリンタと FAX]または [プリンタ] フォルダを<br>表示します。                                                                                                    | 3 |
|   | Windows 98/Me/2000の場合は、[スタート]メニュー<br>から [設定] → [プリンタ] を選択します。<br>Windows XP Professional/Server 2003 の場合は、<br>[スタート] メニューから [プリンタとFAX] を選択しま<br>す。 |   |
|   | Windows XP Home Edition の場合は、[スタート] メ<br>ニューから [コントロールパネル] を選択し、[プリンタ<br>とその他のハードウェア] → [プリンタと FAX] の順に<br>クリックします。                                |   |
|   | Windows Vista の場合は、[スタート] メニューから [コ<br>ントロールパネル] を選択し、[プリンタ] をクリックし<br>ます。                                                                         |   |
| 2 | お使いのプリンタのアイコンを右クリックして、<br>ポップアップメニューから [印刷設定] を選択しま<br>す。                                                                                          | 4 |
|   | Windows 98/Me の場合は、お使いのプリンタのアイコ                                                                                                    |   |

Windows 98/Me の場合は、お使いのプリンタのアイコ ンを右クリックして、ポップアップメニューから [プロパ ティ] を選択します。

 ● お使いのプリンタ名のアイコンがない場合は、
 「困ったときには」の「Step4 のトラブル」を 参照してください。

| ページ設定                                   | 1 ページを                                                                                                    | 表示させ 「                                                                                                    | 1 D    | (プ) |
|-----------------------------------------|----------------------------------------------------------------------------------------------------|----------------------------------------------------------------------------------------------------|--------|-----|
|                                         | コート・ノービュ                                                                                                    | 以外にしてし                                                                                                    |        |     |
| / ステーツ /                                | ヘワイ ノトリ                                                                                                    | /を衣小りる                                                                                                    | いをシリ   | 192 |
| 、フリン                                    | タ人ナータノ                                                                                                    | くワイントワ                                                                                                    | を起動    | しま  |
| Cases   PP5100 million                  |                                                                                                    |                                                                                                    | 55     |     |
|                                         |                                                                                                    |                                                                                                    | LL CAS |     |
|                                         | 101121 FE                                                                                                    |                                                                                                    |        |     |
| あ物に入りの E 日本日                            |                                                                                                    | 出力方法例: ③ 印刷                                                                                                    |        |     |
| 200 100 100 100 100 100 100 100 100 100 | 1929日<br>1日 - 「日本」<br>日本語サイズの)                                                                                         | 出75法役: 💩 印刷                                                                                                    |        |     |
|                                         | (1) (1) (1) (1) (1) (1) (1) (1) (1) (1)                                                                                | 出力方法(例): (参)(印刷<br>(A4<br>(原稿サイズと同じ                                                                                                    | 2 2    |     |
|                                         | <ul> <li>(回) 新載サイズ(公)</li> <li>(回) 新載サイズ(公)</li> <li>(回) 新載サイズ(公)</li> <li>(回) 新聞(公)</li> <li>(回) (和)のほど(①)</li> </ul> | 出力方法(例): (参) 印刷<br>A4<br>原稿サイズと同じ<br>1 (5) 部 (1~990)                                                                                                    | 3 8    |     |
|                                         | AND AT<br>                                                                                                    | 出77方法(19): (1) (11年)<br> A4<br> 原稿(1-1人之間):<br> 1 (1) (11年)<br> 1 (11年)<br> 1 (11)<br> 1 (11+1)<br> 1 (11+1))  1 (11+1)  1 (11+1)  1 (11+1)  1 (11+1)  1 (11+1)  1 (11+1)  1 (11+1)  1 (11+1)  1 (11+1)  1 (11+1)  1 (11+1)  1 (11+1)  1 (11+1)  1 (11+1)  1 (11+1)  1 (11+1)  1 (11+1)  1 (11+1)  1 (11+1)  1 (11+1)  1 (11+1)  1 (11+1)  1 (11+1)  1 (11+1)  1 (11+1)  1 (11+1)  1 (11+1)  1 (11+1)  1 (11+1)  1 (11+1)  1 (11+1)  1 (11+1)  1 (11+1)  1 (11+1)  1 (11+1)  1 (11+1)  1 (11+1)  1 (11+1)  1 (11+1)  1 (11+1)  1 (11+1)  1 (11+1)  1 (11+1)  1 (11+1)  1 (11+1)  1 (11+1)  1 (11+1)  1 (11+1)  1 (11+1)  1 (11+1)  1 (11+1)  1 (11+1)  1 (11+1)  1 (11+1)  1 (11+1)  1 (11+1)  1 (11+1)  1 (11+1)  1 (11+1)  1 (11+1)  1 (11+1)  1 (11+1)  1 (11+1)  1 (11+1)  1 (11+1)  1 (11+1)  1 (11+1)  1 (11+1)  1 (11+1)  1 (11+1)  1 (11+1)  1 (11+1)  1 (11+1)  1 (11+1)  1 (11+1)  1 (11+1)  1 (11+1)  1 (11+1)  1 (11+1)  1 (11+1)  1 (11+1)  1 (11+1)  1 (11+1)  1 (11+1)  1 (11+1)  1 (11+1)  1 (11+1)  1 (11+1)  1 (11+1)  1 (11+1)  1 (11+1)  1 (11+1)  1 (11+1)  1 (11+1)  1 (11+1)  1 (11+1)  1 (11+1)  1 (11+1)  1 (11+1)  1 (11+1)  1 (11+1)  1 (11+1)  1 (11+1)  1 (11+1)  1 (11+1)  1 (11+1)  1 (11+1)  1 (11+1)  1 (11+1)  1 (11+1)  1 ( | 8      |     |

 Alige (#b)
 C#\*5%2\*128

 Alige (#b)
 C#\*5%2\*128

 BREEVY
 C#\*5%2\*128

 2.5.748
 7544

 2.-7528/869
 74.40

 C#
 107.45

 0K
 107.45

4 [オプション] メニューから [ユーティリティ] → [ネットワークステータスプリント]を選択します。

| 6      | 環境設定(E)。<br>消耗品/カウング価格に)。 | -                              | <u>A</u> |
|--------|---------------------------|--------------------------------|----------|
| -      | 1-74074(0)<br>デバイス設定(0)   | キャップレーション(10)。<br>・ クリーニング(2)。 | Ì        |
| F      | 最新の1818;更料金)              | ネットワークステータスクリントも少              |          |
|        | 13                        |                                |          |
| -      |                           |                                |          |
|        |                           |                                | - 029    |
| EURIPH | 217   7121708811          |                                |          |
| 1      |                           |                                |          |
| 91h    | A 内容<br>いい名               |                                | п        |
|        | 16                        |                                |          |
| 2-4    |                           |                                |          |

**5** [OK] をクリックします。

ネットワーク ステータスプリントのプリ ント例は、 「 🙆 ネットワークガイド本編」を参照してください。

- ネットワークステータスプリントが印刷され なかった場合は、「困ったときには」の「Step4 のトラブル」を参照してください。

ネットワークボードのセットアップが完了しました これでネットワークボードを使用して、印刷できるようになりました。 ネットワークボードに付属のCD-ROMに収められている 「会ネットワークガイド/本編」、「会リモートUIガイド」をお読みになり、 ネットワークボードの機能を十分にで活用ください。

|                                          | Step3 のトラブル                                                               |                                                                    |
|------------------------------------------|---------------------------------------------------------------------------|--------------------------------------------------------------------|
| 症状                                       | 原因                                                                        |                                                                    |
|                                          | プリンタの電源がオフになっている                                                          | プリンタの電源を表                                                          |
|                                          | プリンタと LAN ケーブルが、正しく<br>接続されていない                                           | プリンタがネット5<br>使って接続されてし<br>の電源を入れなおし<br>* 正しい LAN ケー<br>ストペアケーブル    |
| トール中の画面にお使<br>いのプリンタが探索さ<br>れない (表示されない) | Windows XP Service Pack 2 な<br>どの Windows ファイアウォール機<br>能を持っている OS を使用している | Step3「ソフトウ:<br>表示される以下の<br>Windows ファイフ<br>に解除します。イン<br>有効状態に戻ります。 |

|                                                        | Step4 のト                           | ラブル                                                                                                    |
|--------------------------------------------------------|------------------------------------|----------------------------------------------------------------------------------------------------|
| 症状                                                     | 原因                                 |                                                                                                    |
| [プリンタと FAX]また<br>は[プリンタ]フォル<br>ダにお使いのプリンタ<br>名のアイコンがない | 正しくインストールされていない                    |                                                                                                    |
| ネットワークステータ<br>スプリントを印刷でき<br>ない                         | ネットワークボードとLANケーブル<br>が、正しく接続されていない | 次のことを確認した<br>してください。<br>・ネットワークボー<br>とを確認します。<br>・ネットワークにコ<br>れていることを確<br>* 正しい LAN ケー<br>ストペアケーブ川                                                                                                    |
|                                                        |                                    | IP アドレスが正し。<br>ださい。<br>確認方法は以下の<br>るかを確認する方法                                                                                                    |
|                                                        | ネットワークが正しく設定されてい<br>ない             | <ul> <li>マットワークガは」を参照してくが</li> <li>次のことをないークまでの</li> <li>シャを知りていた。</li> <li>・ネをかいした。</li> <li>・ネをないークボーン</li> <li>たっていた。</li> <li>・ネをないークボーン</li> <li>・ネをないークボーン</li> <li>・ネをないしたが、</li> <li>・アレンスが正し</li> <li>たたい。</li> <li>・アンクレンス</li> <li>・アンクレンス</li> <li>・アンク</li></ul> |
|                                                        | 印刷を行うコンピュータの設定が正<br>しくない           | 次のことを確認して<br>・プリンタが通常で<br>か確認してくださ<br>・プリンタドライバ<br>インストールしな<br>ルする方法につし<br>編「第2章 ネッ<br>するには」を参照<br>・TCP/IP プロトコ<br>さい。                                                                                                    |

## 困ったときには

|                                                                                                    | IP アドレスが正しく設定されているかを確認する方法                                                                                                    |
|----------------------------------------------------------------------------------------------------|----------------------------------------------------------------------------------------------------|
| 処置                                                                                                    | ■ Windows の場合                                                                                                    |
| を一度取り外し、接続しなおします。                                                                                            | 1.コマンドプロンプト、または MS-DOS プロンプトを起動します。                                                                                                    |
| -ブルに交換し、接続しなおします。                                                                                            | ・ windows XP/Server 2003/VISta の場合は、Lスタート」メニューから「すべてのフロクラム」→「アクセサ<br>リ】→「コマンドプロンプト」を選択します。                                                                                                   |
| マークのあるポートに接続しなおします。                                                                                          | · Windows 2000 の場合は、[スタート] メニューから [プログラム] → [アクセサリ] → [コマンドプロンプ                                                                                                    |
| NK(カスケード)スイッチがある場合 <br>切り替えます。                                                                               | ト]を選択します。<br>・Windows Me の場合は 「スタート」メニューから「プログラル】 → 「アクヤサリ】 → 「Me DOe プロンプト】                                                                                                    |
| イプの LAN ケーブルと交換します。                                                                                          | windows wie の物口は、(スタード) スニュール ジ [ノロノフム] → [アクセリリ] → [MiS-DUS ノロノフト]<br>を選択します。                                                                                                    |
| のLAN ケーブルをハブの UP-LINK(カートに接続します。 ハブに UP-LINK(カー                                                              | <ul> <li>・ Windows 98 の場合は、[スタート] メニューから [プログラム] → [MS-DOS プロンプト] を選択します。</li> <li>2.[ping &lt;プリンタの IP アドレス&gt;」を入力して、キーボードの [ENTER] キーを押します。</li> <li>、 入力例: ping 192 168 0.215</li> </ul> |
| イッチがある場合は "=" 側にします。                                                                                         | 3.IPアドレスが正しく設定されている場合は、以下のコマンド(信号を4回送り、4回正常に通信できたことを表しています)が表示されます。                                                                                                    |
| オンになっていることを確認します。                                                                                            | $\cdot$ Packets: Sent = 4, Received = 4, Lost = 0 (0% loss),                                                                                                    |
| D通信速度に合わせてネットワークホー  <br> スイッチを設定します。(→ <b>岡</b> ネット                                                          | 以下のようなコマンドが表示された場合は、ネットワーク管理者へお問い合わせください。<br>· Packets: Sent = 4 Beceived = 0 Lost = 4 (100% loss)                                                                                           |
| 〈本編「第5章付録」〉                                                                                                  | 4.[exit] を入力して、キーボードの [ENTER] キーを押します。                                                                                                    |
|                                                                                                    | ■Macintosh の提合                                                                                                    |
| 小一下を一度取り外し、取り付けなおし     │                                                                                     | ■いるこれしられの場合 1.ターミナルを起動します。                                                                                                    |
|                                                                                                    | お使いのハードディスク→ [アプリケーション] → [ユーティリティ] フォルダにある [ターミナル] アイコンを<br>ダブルクレックレます                                                                                                    |
|                                                                                                    | 2.[ping -c 4 <プリンタの IP アドレス>」を入力して、キーボードの [return] キーを押します。                                                                                                    |
|                                                                                                    | <ul> <li>● 入力例: ping -c 4 192.168.0.215</li> <li>● 3.IP アドレスが正しく設定されている場合は、以下のコマンド(信号を 4 回送り、4 回正常に通信できたことを表し)</li> </ul>                                                                    |
| を正常に使えるものと交換し、断線や破しなしてください。                                                                                  | ています)が表示されます。                                                                                                    |
| テーマンシーマーク<br>テっても ERR ランプが点灯するときは、                                                                           | ・ 4 packets transmitted, 4 packets received, 0% packet loss<br>い下のようなコマンドが表示された提会は、さいトローク答理考へお問い合わせください                                                                                      |
| 販売店に連絡し、修理を依頼してくださ                                                                                           | <ul> <li>・ 4 packets transmitted, 0 packets received, 100% packet loss</li> </ul>                                                                                                    |
|                                                                                                    | 4.「exit」を入力して、キーボードの「return]キーを押します。                                                                                                    |
| ヽ _ L'CEIXAE <u>\ / 1 9 / 入1 9 / L'CA</u><br>ごさい。(→圖ネットワークガイド/本  <br>                                        | し、「ダーミナル」メニューから「ターミナルの終了」を選択します。                                                                                                    |
|                                                                                                    |                                                                                                    |
| 販売店に連絡し、修理を依頼してくださ                                                                                           |                                                                                                    |
|                                                                                                    |                                                                                                    |
|                                                                                                    |                                                                                                    |
|                                                                                                    |                                                                                                    |
| 処置                                                                                                    |                                                                                                    |
| 原をオンにしてください。                                                                                                 |                                                                                                    |
| ットワークに、正しい LAN ケーブルを <br>Nていることを確認したあと、プリンタ                                                                  |                                                                                                    |
| sおしてください。<br>ケーブルとは、カテゴリ 5 対応のツイ<br>-ブルのことです。                                                                |                                                                                                    |
| トウェアのインストール」の手順 10で<br>、下の画面で[はい]をクリックして、<br>ァイアウォール機能のブロックを一時的                                              |                                                                                                    |
| インストールが完了するとブロックは<br>)ます。                                                                                    |                                                                                                    |
|                                                                                                    |                                                                                                    |
| 1、原来用プログラムに付けるWindowsファイアウォールのプロックモー時的に構築する必要があります。インストールが完了する<br>内体部に取ります。<br>「ちょろしんですか?                    |                                                                                                    |
|                                                                                                    |                                                                                                    |
|                                                                                                    |                                                                                                    |
|                                                                                                    |                                                                                                    |
| 処置                                                                                                    |                                                                                                    |
| クガイド /木編「笠 Λ 咅 団った レキ!                                                                                       | お問い合わせ先                                                                                                    |
| ンパーロン 平棚 1 わ 4 早 困りたくさに<br>こください。                                                                            |                                                                                                    |
|                                                                                                    | 修理のこ相談は、の良い上け」良いに販売店にご相談ください。ご个明な場合は、下記お客様相談センターまでご相談ください。<br>い。                                                                                                    |
| いしにのと、ノリノタの電源を人れなお                                                                                           | ■ お客様相談センター(全国共通番号)                                                                                                    |
| フ ボードが正しく取り付けられているこ  <br>ξす。                                                                                 | 050-555-90061                                                                                                    |
| ・こ。<br>7に正しいLANケーブルを使って接続さ                                                                                   | [受付時間] <平日> 9:00~20:00<br><土日祝日> 10:00~17:00                                                                                                    |
| ニを唯認しまり。<br>ケーブルとは、カテゴリ 5 対応のツイ                                                                              | (1/1~3は休ませていただきます)                                                                                                    |
| -ブルのことです。                                                                                                    | ※上記番号をご利用いただけない方は043-211-9627をご利用ください。<br>※IP電話をご利用の場合、プロバイダーのサービスによってつながらない場合があります。                                                                                                    |
| Eしく設定されていることを確認してく                                                                                           | ※受付時間は予告なく変更する場合があります。あらかじめご了承ください。                                                                                                    |
|                                                                                                    |                                                                                                    |
| の方法」を参照してください。                                                                                               | nttp://canon.jp                                                                                                    |
| トリェアのインストール」の手順11の<br>D設定]ダイアログボックスで[自動的<br>E選択した場合は、DHCPサーバが動作<br>E確認してください。<br>バについては、ネットワーク管理者へお<br>ください。 |                                                                                                    |
| <u>、ここで、</u><br>図してください。<br>角常使うプリンタとして設定されている                                                               |                                                                                                    |
|                                                                                                    | 商標について<br>Canon、Canonロゴ、LBP、キヤノン株式会社の商標です。                                                                                                    |
| フィハをアンインストールし、もう一度<br>ししなおしてください。アンインストー<br>こついては、  日本ットワークガイド/本                                             | Apple、Macintoshは、米国Apple Computer, Inc.の商標です。<br>Microsoft、Windowsは、米国Microsoft Corporationの米国お<br>よび他の国における登録商標です。                                                                          |
| ネットワーク環境で印刷する環境を設定  <br>E参照してください。                                                                           | Windows Server、Windows Vistaは、米国Microsoft<br>Corporationの商標です。                                                                                                    |
| コトコルが動作しているか確認してくだ                                                                                           | Ethernetは、米国Xerox Corporationの商標です。<br>その他、本書中の社名や商品名は、各社の登録商標または商標です。                                                                                                    |
| 1                                                                                                    |                                                                                                    |